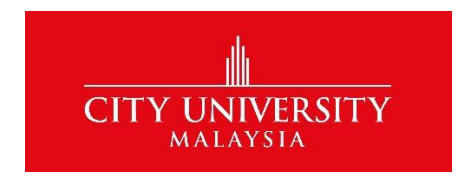

Revised 2<sup>nd</sup> November 2020

# Welcome to City University.

Greetings and a warm welcome to City University Malaysia.

At here, we are advocating transformative teaching and learning through technology as a bold and visionary initiative to produce better learning outcomes. We believe such transformation in teaching and learning practices can provide you a valuable and awesome learning experience at City University Malaysia.

This guide on how to use City U Learning Management System (CITY U LMS) will provide you with a step-by-step information in accessing some of the more commonly used learning tools.

CITY U LMS support features such as online course content, online quizzes and assessment, virtual collaboration and interaction, assignment submission, discussion forums and online class. Our online class system allows lectures to be recorded automatically with audio, visual, presentation slides, and other module related content which is then made available to students digitally. In this way, we the lectures is made available for students after class. Student able to skimmed through the entire lecture as they desire, hence enabling them to learn in a self-directed and personalized manner, anytime and anywhere.

### ACCESSING CITY U LMS

1. Go to <u>www.cityulms.com</u>

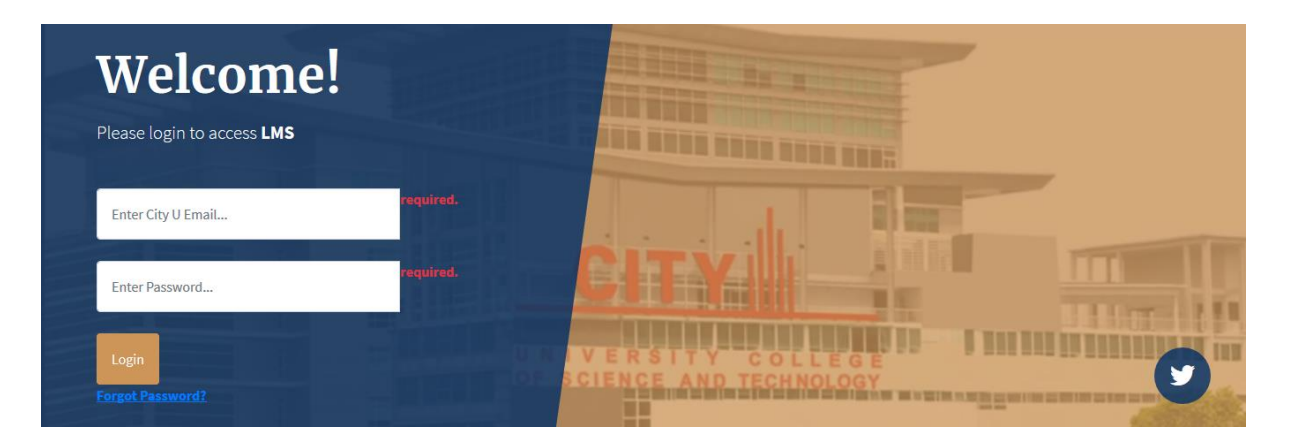

- 2. To login:
  - a. Enter your credentials : YourStudentID@student-city.edu.my (example: 201601020005@student-city.edu.my)
  - b. Enter Password: city2020 (temporary password)

#### Congratulations! Now let us walk you through on how to attend your classes online.

#### We highly recommend you to use Firefox or Chrome browser. (Latest version)

 After login, the landing page will be your dashboard. Here, you will able to see your class schedule <u>once your teacher has initiate the class</u>. Click on JOIN CLASS.
 \*Best time to JOIN CLASS is 5 minutes prior to your schedule class timetable. After 15 minutes of the schedule class, you will not be allow to join.

| City University - LMS |   | ≡ D       | ashboard My      | Profile | 2                        |        |                 |      |             |      |            |     |       |     |                  |     | Ų0                                         | e      |
|-----------------------|---|-----------|------------------|---------|--------------------------|--------|-----------------|------|-------------|------|------------|-----|-------|-----|------------------|-----|--------------------------------------------|--------|
| E My Courses          | ~ | Dashl     | ooard            |         |                          |        |                 |      |             |      |            |     |       |     |                  |     | Dashb                                      | ooard  |
| BBCE1023              |   | Vouro     | alina classos fo | rtoda   | .,                       |        |                 |      |             |      |            |     |       |     |                  |     |                                            |        |
| MPU3233               |   | Note:     | lease allow po   | pup's   | y.<br>when you clie      | ck "Jo | oin Class" butt | on.  |             |      |            |     |       |     |                  |     |                                            |        |
| MPU 3432              |   |           |                  |         |                          |        |                 |      |             |      |            |     |       |     |                  |     | _                                          | -      |
| Recordings            |   | No.4      | Schedule         | ¢۱.     | Subject                  | ۸L     | Subject         | ¢.l. | Class Start | ۸Ŀ   | Class End  | ۸L  | Dav   | ۸Ŀ  | Time             | ۸Ŀ  |                                            |        |
| O Change Password     |   | NOT       | Code             | TV      | coue                     | TV     | Name            | .1.4 | Date        | .1.4 | Date       | .1. | Day   | TV  | Time             | .14 |                                            |        |
|                       |   | 1         | FNSC1044         |         | FNSC1044                 |        | Physics A       |      | 18/05/2020  |      | 22/05/2020 |     | Thurs | day | 14.00 -<br>15.00 |     | Join<br>Class                              |        |
|                       |   | My Cou    | ses              |         |                          |        |                 |      |             |      |            |     |       |     |                  |     | +                                          | ×      |
|                       |   | My Time   | table            |         |                          |        |                 |      |             |      |            |     |       |     |                  |     | +                                          | ×      |
|                       |   |           |                  |         |                          |        |                 |      |             |      |            |     |       |     |                  |     |                                            |        |
|                       |   | Copyright | © 2020 City Un   | iversit | <b>y.</b> All rights res | served | d.              |      |             |      |            |     |       |     |                  | Ţ   | GODADDY<br>VERIFIED & SECU<br>VERIF9 SECUR | URED ® |

2. check at the top right of your browser to allow pop-ups.

Allow pop-ups setting for Firefox browser:

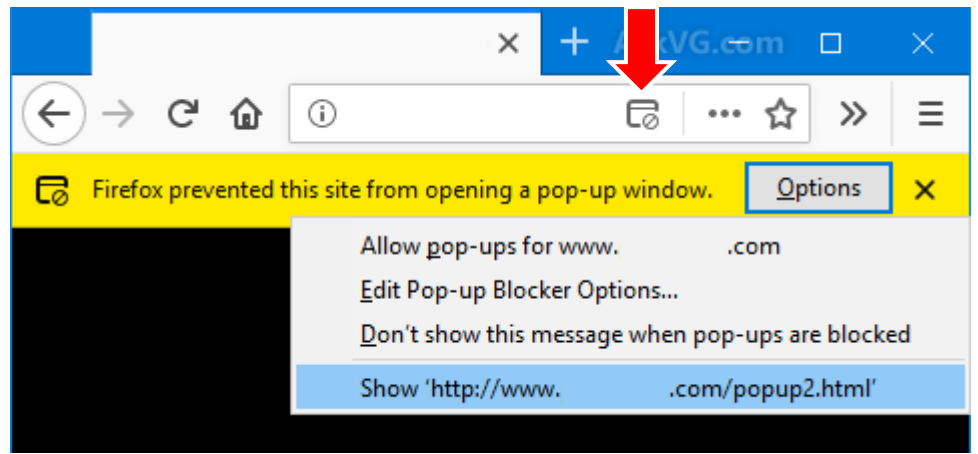

Please select 
Allow Pop-ups (*the 1<sup>st</sup> option*)

Allow pop-ups setting for Chrome browser:

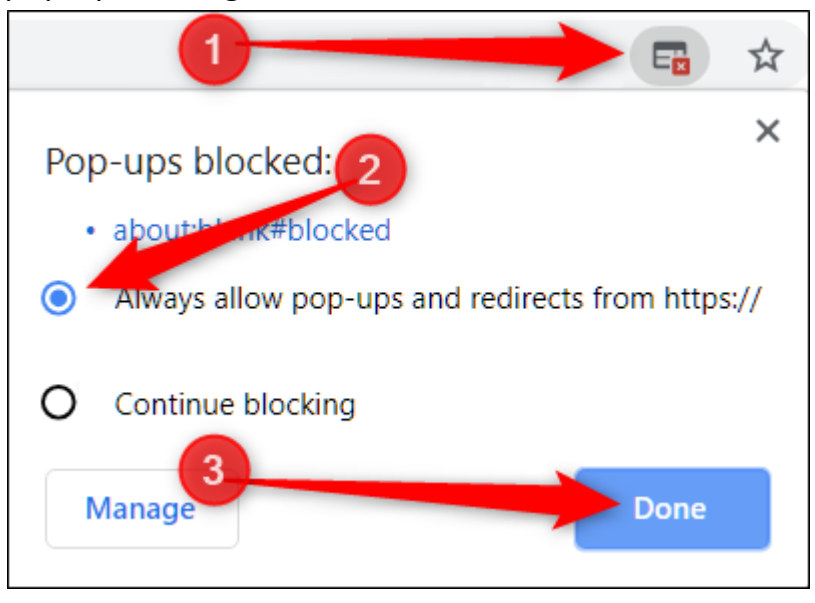

Please select 
 Always allow pop-ups

### Next, we will walk you through on the Online Class interface.

1. The Online Class pop-ups will show as below. If you have microphone connected to your device, you can choose Microphone. Otherwise, you choose Listen only.

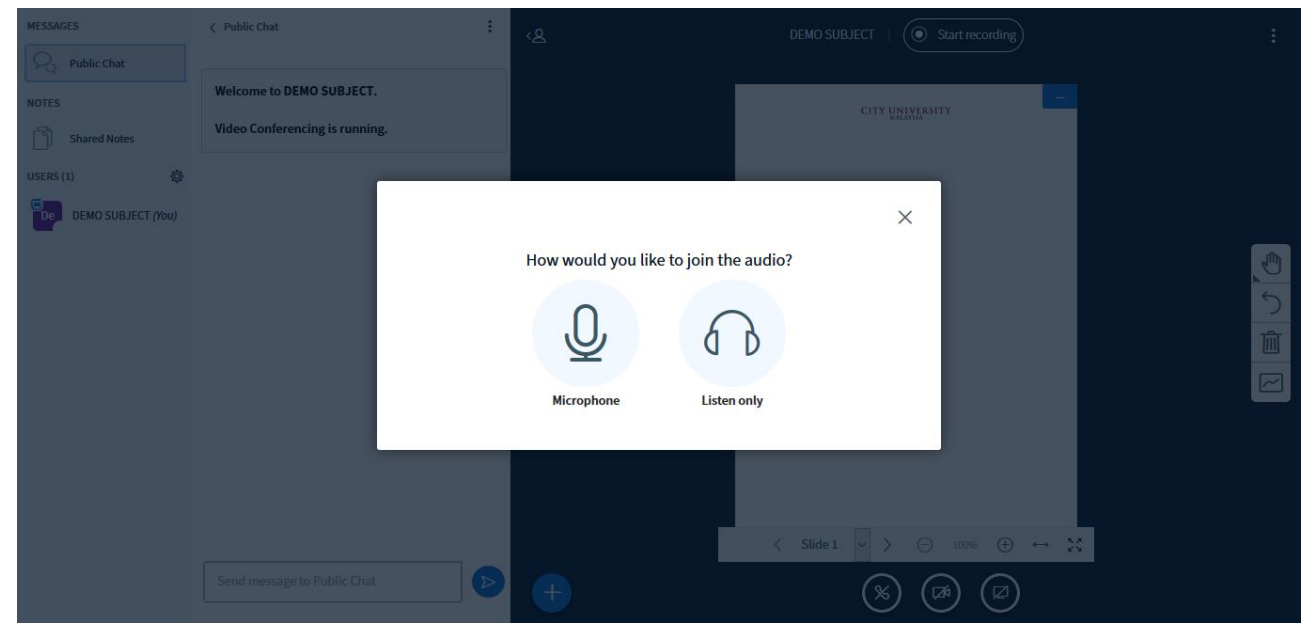

- C

  C

  C

  C

  C

  C

  C

  C

  C

  C

  C

  C

  C

  C

  C

  C

  C

  C

  C

  C

  C
- 2. If you choose Microphone, you will need to Allow microphone share.

3. This is echo test. If you can hear the audio clearly, click Yes to proceed.

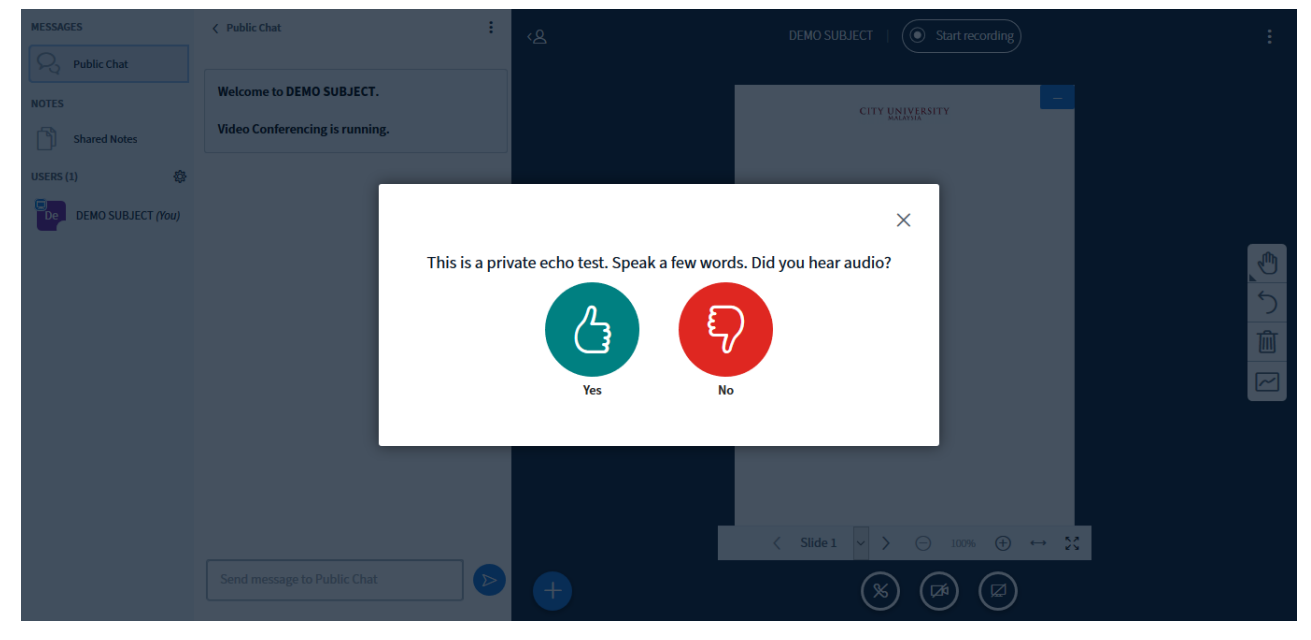

### 4. This is your Online Class Interface.

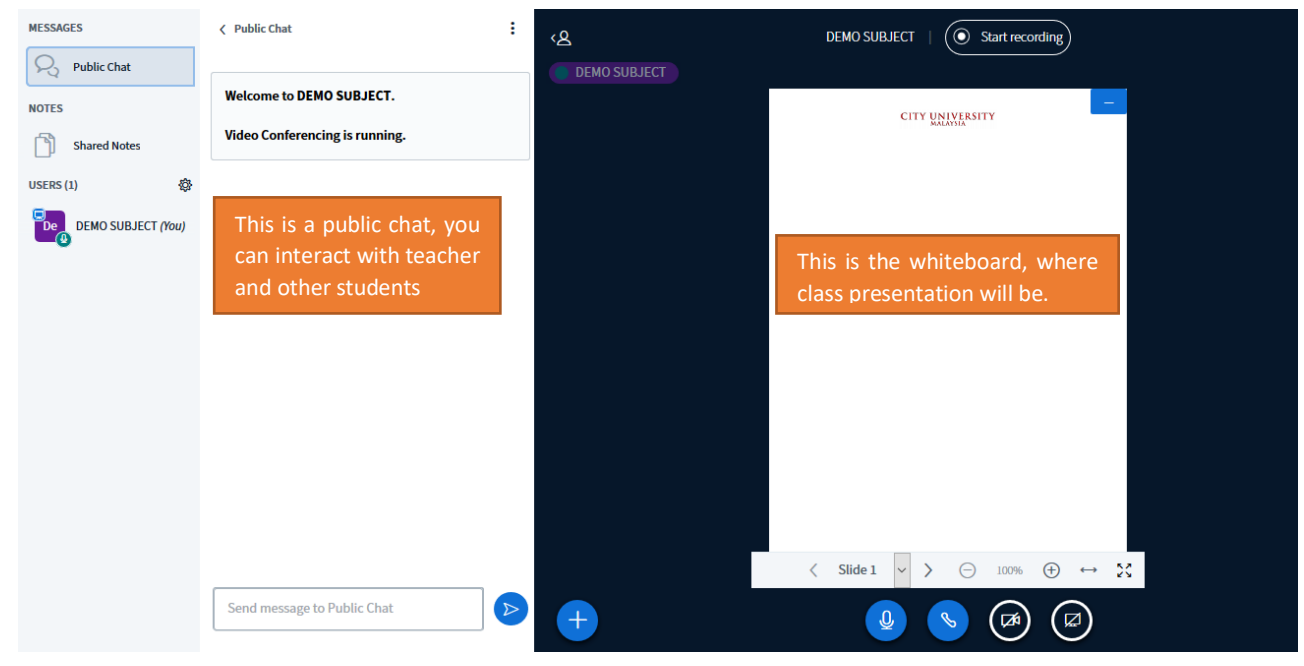

# Viewing your recorded online class session.

Open the menu on your left side and click on

- i. Choose your current semester
- ii. Choose your subject
- iii. Choose your class schedule
- iv. Choose the available dates
- v. Click on Play Recording

| 📒 My Courses      | • | Recordings                        |                                                          |   |                              |          | Recordings      |
|-------------------|---|-----------------------------------|----------------------------------------------------------|---|------------------------------|----------|-----------------|
| BBCE1023          | < |                                   |                                                          |   |                              |          |                 |
| MPU3233           | < | Semester*                         |                                                          |   | Subject*                     |          |                 |
| MPU 3432          | < | 202009                            |                                                          | Ŧ | Entrepreneurship [ MPU3233 ] |          | ·               |
| Recordings        |   | Schedules*                        |                                                          |   |                              |          |                 |
| O Change Password |   | PJM - 202009F0316 [ M             | onday ] [ 12.00 - 13.00 ] [ MOHD AKMAL BIN MOHD ADUROS ] |   |                              |          | v               |
|                   |   | Recorded Dates*                   |                                                          |   |                              |          |                 |
|                   |   | 05/10/2020                        |                                                          |   |                              |          | •               |
|                   |   |                                   |                                                          |   |                              |          |                 |
|                   |   | Show 10 $\Leftrightarrow$ entries |                                                          |   |                              | Search   | h:              |
|                   |   | No ↑                              | Meeting ID                                               |   | ^↓                           | ,        | ^↓              |
|                   |   | 1                                 | 2784B508-69C7-4A65-948F-CF1C8422781D                     |   |                              | Play Rec | cording         |
|                   |   | Showing 1 to 1 of 1 entri         | 25                                                       |   |                              |          | Previous 1 Next |
|                   |   |                                   |                                                          |   |                              |          |                 |
|                   |   |                                   |                                                          |   |                              |          |                 |
|                   |   | Copyright © 2020 City Uni         | versity. All rights reserved.                            |   |                              |          |                 |

Recordings buttons.

## Let's check where you can view all your learning material on the LMS.

1. On the LMS landing page, click on My Courses (located at your left panel)

| City University - LMS                                                        | Dashboard                                                                                                    | Dashboard                          |
|------------------------------------------------------------------------------|----------------------------------------------------------------------------------------------------|------------------------------------|
| <ul> <li>My Courses </li> <li>Recordings</li> <li>Change Password</li> </ul> | Your online classes for today.<br>Note: Please allow popup's when you click "Join Class" button.<br>No Classes opened yet. |                                    |
|                                                                              | Copyright © 2020 City University. All rights reserved.                                                                     | Vestigation Scored<br>Water Scored |

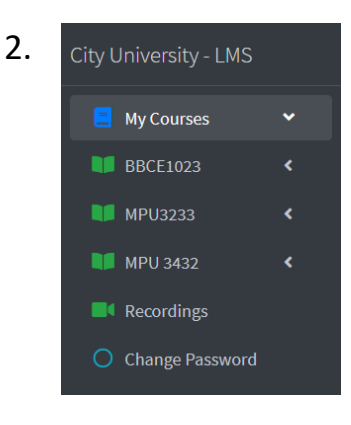

List of your enrolled subject will appear. Choose and click you subject

| 3. | City L   | Iniversity - LMS |   |
|----|----------|------------------|---|
|    |          | My Courses       | ~ |
|    |          | BBCE1023         | ~ |
|    | i        | About            |   |
|    | <b>i</b> | Lesson           |   |
|    | Ø        | Assignment       |   |
|    | ç        | Gradebook        |   |
|    | Ŵ        | Attendance       |   |
|    |          | Forum            |   |

Under each course, you will see all the features in teaching & learning.

The following section will guide you through each of the teaching & learning features available in CITY U LMS.

| About Page                           |                                                                                                    |
|--------------------------------------|----------------------------------------------------------------------------------------------------|
| A detail of yo                       | our lecturer and you can read the Objective and Synopsis to the subject.                                                                                                    |
| 📃 My Courses 🛛 🛩                     | Subject: Principles of Macroeconomics [BBCE1023]                                                                                                    |
| 🔰 BBCE1023 🛛 🛩                       |                                                                                                    |
| About                                | oojective                                                                                                    |
| 📫 Lesson                             |                                                                                                    |
| Assignment                           | Describe the total amount or goods and services produced, total income earned, the level of employment of     productive resources and the general behaviour of prices of the entire economy                                                                      |
| <b>G</b> radebook                    | AIN FARHA BINTI SALAHUDDIN 2. Discuss how best to influence policy goals such as economic growth, price stability, full employment and the attainment of a sustainable balance of payment                                                                         |
| <table-cell> Attendance</table-cell> | Faculty Name 3. Examine the type policies best suited to tackle government policies of                                                                                                    |
| 🗩 Forum                              | ainfarha.salahuddin@cityu.edu.my full employment and economic growth                                                                                                    |
| MPU3233 <                            |                                                                                                    |
| MPU 3432 <                           | Synopsis                                                                                                    |
| Recordings                           |                                                                                                    |
| O Change Password                    | This course explains the concept of national income accounting, determination of national income, multiplier, fiscal policy, and public debts, the banking system, credit creation, monetary policy, inflation and unemployment, international trade and finance. |
|                                      |                                                                                                    |
|                                      | Copyright © 2020 City University. All rights reserved.                                                                                                    |

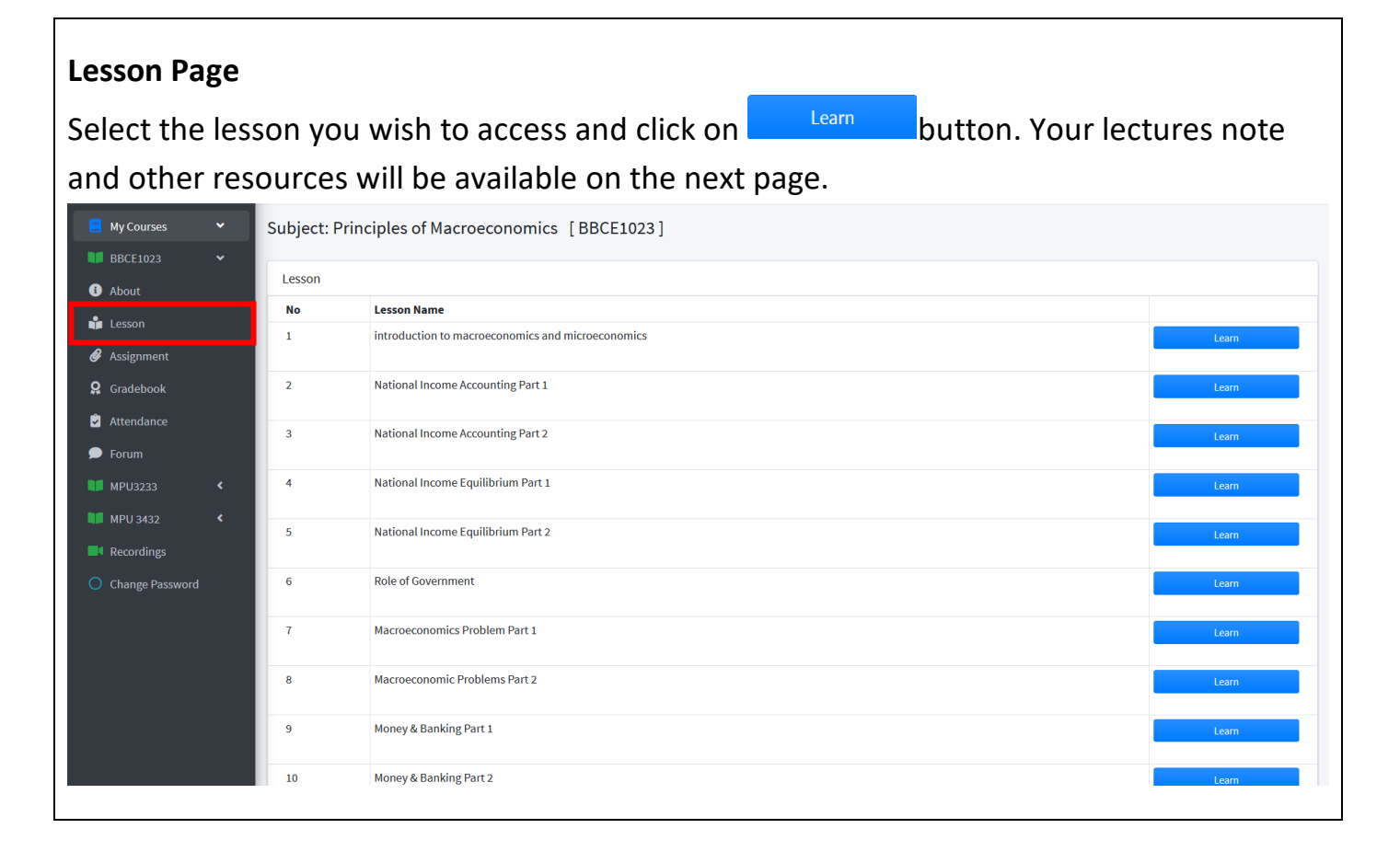

### Assignment Page

You can find all the assignment questions posted by your lecturer here. Please adhere to the submission date. The red bottom red bar will remain until you have submitted your assignment.

| 📃 My Courses 🗸 🗸         | Subject: Principles of Macroeconomics [BBCE1023]                         |                   |
|--------------------------|--------------------------------------------------------------------------|-------------------|
| 🔰 BBCE1023 🛛 💙           |                                                                          |                   |
| 3 About                  | Assignments                                                              |                   |
| 🛊 Lesson                 | Assignment No: 1 - ASSIGNMENT 1 (Submit by: 06/11/2020)                  |                   |
| 🖉 Assignment             |                                                                          |                   |
| 🙎 Gradebook              | Description:                                                             |                   |
| Attendance               | PLEASE READ THE INSTRUCTION CAREFULLY                                    |                   |
| Forum                    | You can download your assignment by clicking Download Assignment, button |                   |
| MPU3233 <                | Unload your assignment when you have completed*                          |                   |
| Becordings               | Browse No file selected.                                                 | Upload Assignment |
| Change Password          |                                                                          |                   |
|                          | Last uploaded: File uploaded:                                            |                   |
| Viewing your a           | Assignment question.                                                     |                   |
| To upload you            | rassignment                                                              |                   |
| To upload you            | rassignment                                                              |                   |
| 1. Click on              | the Browse button                                                        |                   |
| 2. Select yo             | our file                                                                 |                   |
| 3. Click Upl             | load Assignment                                                          |                   |
| Upload your assignment w | vhen you have completed*                                                 |                   |
| Browse No file select    | ited.                                                                    | Upload Assignm    |

| Gradebook Pa                                      | ge                              |                           |                      |
|---------------------------------------------------|---------------------------------|---------------------------|----------------------|
| 📃 My Courses 🛛 🗸                                  | Subject: Principles of N        | Macroeconomics [BBCE1023] |                      |
| BBCE1023 V                                        | Gradebook                       |                           |                      |
| Lesson                                            | No                              | Assessment Type           | Marks                |
| <ul> <li>Assignment</li> <li>Gradebook</li> </ul> | 1                               | Assessment 1              | 0.00 / 20.00         |
| Attendance                                        | 2                               | Assessment 2              | 0.00 / 20.00         |
| 🗩 Forum                                           |                                 |                           |                      |
| <ul> <li>MPU3233</li> <li>MPU 3432</li> </ul>     |                                 |                           |                      |
| Recordings                                        |                                 |                           |                      |
| O Change Password                                 |                                 |                           |                      |
|                                                   |                                 |                           |                      |
|                                                   | Copyright © 2020 City Universit | y. All rights reserved.   | () VENIFED & SECURED |

| Attendance I                              | Pag | e                             |                             |             |                              |
|-------------------------------------------|-----|-------------------------------|-----------------------------|-------------|------------------------------|
| 📃 My Courses 🛛 🗸                          | 9   | Subject: Principles of        | f Macroeconomics [BBCE1023] |             |                              |
| ♥ BBCE1023 ♥                              |     | Attendance                    |                             |             |                              |
| <ul> <li>About</li> <li>Lesson</li> </ul> | ľ   | Total Classes in LN<br>6      | AS Present                  | Absent<br>o | Percentage<br>100 %          |
| Assignment     Gradebook                  |     | No                            | Classcode                   | Date        | Status                       |
| Forum                                     |     | 1                             | 202009F0352                 | 08/10/2020  | Present                      |
| MPU3233 <                                 |     | 2                             | 202009F0352                 | 08/10/2020  | Present                      |
| MPU 3432 <                                |     | 3                             | 202009F0352                 | 15/10/2020  | Present                      |
| Recordings                                |     | 4                             | 202009F0352                 | 15/10/2020  | Present                      |
| O Change Password                         |     | 5                             | 202009F0352                 | 22/10/2020  | Present                      |
|                                           |     | 6                             | 202009F0352                 | 22/10/2020  | Present                      |
|                                           |     |                               |                             |             |                              |
|                                           | C   | Copyright © 2020 City Univers | sity. All rights reserved.  |             | <b>G</b> VENIFICIÓ & SCLURED |

### Forum Page

Here is where you can view all the forum posting by your lecturer. You can also post your reply, and read your friends posting.

| 📃 My Courses 🛛 👻                               | Subject: In    | ntroduction to Jour            | nalism [BLMC1033]                   |                          |                |               |             |          |                                                  |
|------------------------------------------------|----------------|--------------------------------|-------------------------------------|--------------------------|----------------|---------------|-------------|----------|--------------------------------------------------|
| BCOM1093 <                                     | Forum View     | v                              |                                     |                          |                |               |             |          |                                                  |
| BLCC1033 C                                     | Show 10        | ¢ entries                      |                                     |                          |                |               | Search:     | :        |                                                  |
| (i) About                                      | No ≁+          | Created Date 🗠                 | Title 🔨                             | Started By 🖴             | Total Students | Total Posts 🙌 | Last Posted | ^↓       | ^↓                                               |
| 📫 Lesson<br>🔗 Assignment                       | 1              | 06/10/2020                     | Welcome class to September Semester | MOHAMAD AFIFI BIN YAHAYA | 19             | 3             | 23/10/2020  | I        | View                                             |
| <ul><li>Gradebook</li><li>Attendance</li></ul> | 2              | 06/10/2020                     | Introduction to Journalism          | MOHAMAD AFIFI BIN YAHAYA | 19             | 16            | 13/10/2020  | l        | View                                             |
| Forum     Recordings                           | 3              | 13/10/2020                     | Week 2 - Intro To Journalism        | MOHAMAD AFIFI BIN YAHAYA | 25             | 17            | 15/10/2020  | I        | View                                             |
| Change Password                                | 4              | 27/10/2020                     | Week 4 - Basic News Writing         | MOHAMAD AFIFI BIN YAHAYA | 27             | 6             | 29/10/2020  | I        | View                                             |
|                                                | Showing 1 to   | o 4 of 4 entries               |                                     |                          |                |               |             | Previous | 1 Next                                           |
|                                                |                |                                |                                     |                          |                |               |             |          |                                                  |
|                                                |                |                                |                                     |                          |                |               |             |          |                                                  |
|                                                | Copyright © 20 | 020 City University. All right | s reserved.                         |                          |                |               |             | 0        | ODOADDY<br>VERIFIED & SECURI<br>VERIFIE SECURITI |
|                                                |                |                                |                                     |                          |                |               |             |          |                                                  |

### Posting a reply

- 1. Click on the view to read the forum discussion.
- 2. Type in your response in the text editor and click Post Reply

| MOHAMAD AFIFI BIN YAHAYA opened for discussion.                                                   | 초\$ 19 membe |
|---------------------------------------------------------------------------------------------------|--------------|
| Hi students,                                                                                      |              |
| My name is Mohd Afifi. I am your lecturer for Introduction to Journalism.                         |              |
| 1. Please introduce yourself - your name and where you come from?<br>2. Why you choose Mass Comm? |              |
| 3. What do you know about Journalism.                                                             |              |
| Your Post*                                                                                        |              |
| X* B U B Source Sans Pro     K *      E =      E =      E =      E =      K *      ?              |              |
|                                                                                                   |              |
|                                                                                                   |              |

# What happens if you forgot your password?

If you have changed your password and you forgot, kindly email your respective Program Coordinator with the subject title >> Reset LMS Password [YourStudentID]. We will do our best and revert back to you within 24hours.

Thank you for your time 'walking' with us through the newly implemented Learning Management System. Hope you have a very wonderful learning experience with City University.

For additional help, you can contact our City University LMS Support by emailing to <u>Ims.support@city.edu.my</u>